## Layanan Petunjuk Login pada PI Smart

1. Silahkan Men-download Aplikasi PISmart lalu buka aplikasinya.

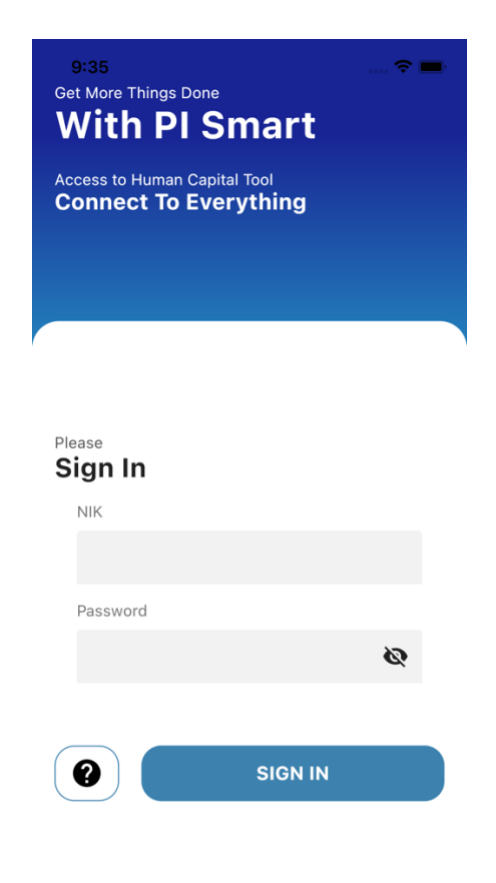

- 2. Jika sudah masuk halaman *Login*, Silahkan Masukkan Username dan password anda. Jika berhasil maka akan menuju halaman *Dashboard*, jika gagal anda akan mendapatkan Pesan seperti berikut
  - a. Username dan Password Salah (Silahkan Hubungi Admin / buka Aplikasi ESS Pupuk Indonesia untuk me-reset password).
  - b. Internal Server Error (Silahkan coba login Kembali)
  - c. Akses anda di blokir (Anda menggunakan versi aplikasi yang sudah usang).
- 3. Jika berhasil masuk Dashboard, Silahkan Klik Profile pada Menu utama.

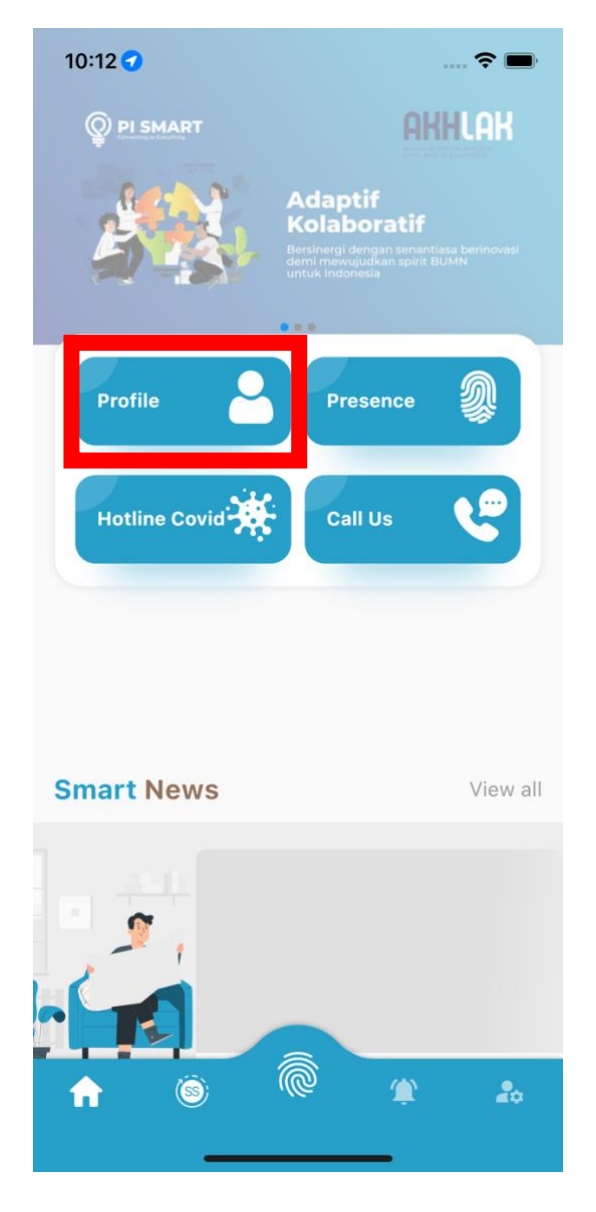

4. Jika Berhasil membuka halaman profile, maka tampilan halaman tersebut akan seperti ini.

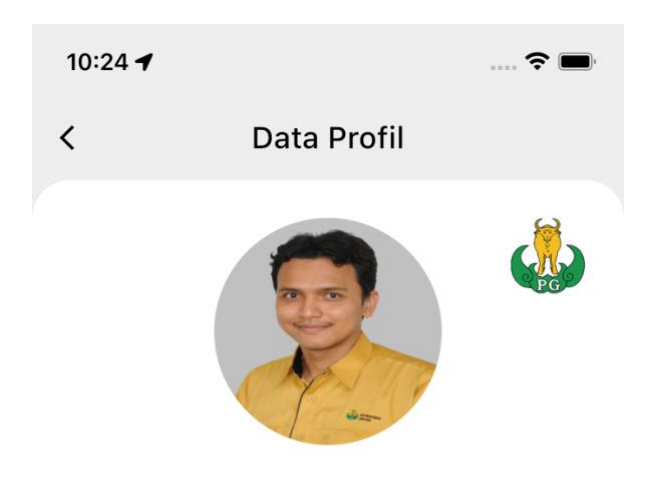

Doni H

## SMdy I Sumber Daya Manusia HR Business Partner PI

## Data Organisasi

| P Grade                              | 2B - Staf Madya II                                                                                                    |
|--------------------------------------|----------------------------------------------------------------------------------------------------|
| Area/SubArea PKG Non Pabrik / Gresik |                                                                                                    |
| Status Kary                          | Tetap                                                                                                    |
| Organisasi                           | Staf Komp SDM<br>-<br>Staf Komp SDM<br>HR Business Partner PI<br>Komp Sumber Daya Manusia<br>Direktorat Keuangan dan Umum |
| Tanggal MDG 1 Oktober 2021           |                                                                                                    |

## Data Pribadi

| Gender        | Male  |
|---------------|-------|
| Agama         | Islam |
| Tanggal Lahir |       |
| Otat          |       |